TEXAS TECH UNIVERSITY HEALTH SCIENCES CENTER

Finance Systems Management

#### All Departments must use the Cash Receipts system to record receipt of all cash,

<u>checks, wires and credit card payments</u>. Cash receipts for revenue contracts interface to the Contract Database and Contract AR system where you can track payment on those contracts.

The Cash Receipts system allows for departmental deposit information entry, electronic routing and approval. The system also has the capability of returning an online cash receipt for correction. Reports are available to help you monitor the cash receipting process.

The system can be accessed from:

- <u>Cash Receipts</u>
- <u>WebRaider portal</u> > Business Affairs tab > Links to Financial Systems > Cash Receipts

The Cash Receipts system is also available from the Contracting website by using <u>Contract AR/Billing</u> via the External Links at the top of the banner page.

This document, containing details about the Cash Receipts system, and an online video tutorial are available by clicking **Help** in the menu bar on the left side of the Cash Receipts page.

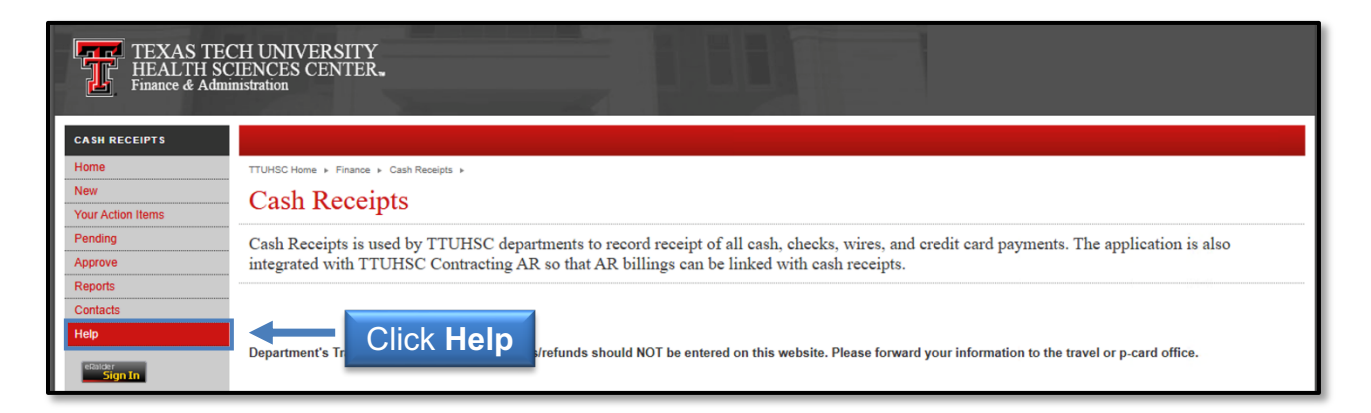

#### **Document Index**:

Process Outline – Information necessary to process all types of cash receipts

- 1) Enter Cash Receipt
- 2) <u>Upload Supporting Documentation</u>
- 3) Complete Cash Receipt

**Deposit Types** – Information necessary to process the following eight deposit types:

- 1) Clinical Trial
- 2) <u>Contract Revenue</u>
- 3) Expense Reimbursement
- 4) <u>Gift</u>
- 5) Other
- 6) <u>GE Patient Billing</u>
- 7) Sales and Service
- 8) Sponsored Programs

Features – Information describing features of the Cash Receipts System

- 1) Your Action Items
- 2) Pending Cash Receipts
- 3) <u>Reports</u>
- 4) <u>Questions</u>

**Process Outline** (click link to return to table of contents)

Enter Cash Receipt (click link to return to table of contents)

To enter a cash receipt, click **New** in the menu bar on the left side of the Cash Receipts page. You will be asked to sign in using your eRaider name and password.

| CASH RECEIPTS     |                                                                                                    |
|-------------------|----------------------------------------------------------------------------------------------------|
| Home              | TTUHSC Home + Finance + Cash Receipts +                                                                                   |
| New               | Cash Receipts                                                                                                    |
| Your Action Items |                                                                                                    |
| Pending           | Cash R Cash C departments to record receipt of all cash, checks, wires, and credit card payments. The application is also |
| Approve           | integra Click New ting AR so that AR billings can be linked with cash receipts.                                           |
| Reports           |                                                                                                    |
| Contacts          |                                                                                                    |
| Help              |                                                                                                    |
|                   |                                                                                                    |

Your name and department information will populate in the cash receipt based on your eRaider ID. Enter the information in the Cash Receipt Header-Overall Deposit section.

- 1. *Deposit Date*: The Deposit Date will default to the current date. This date will feed to Banner as the Transaction Date. The deposit date must reflect the actual date the deposit posted to the bank. You may change this date to match the actual date of the deposit otherwise, if this date does not match the actual deposit date, Student Business Services (SBS) may change the date.
- 2. *Deposit Amount*: Enter the Deposit Amount. This amount must match the total of all deposit lines in the detail section.
- 3. *Bank Code*: Enter the appropriate Bank Code from the drop-down menu provided. The Lubbock deposits that are not MPIP should be coded to 67 HSC Lubbock JPMC Op (Operational) Deposit.
- 4. *Notes*: Notes are not required. They may be useful to the intermediate approver or for queries.
- 5. *SBS Notes*: This field is reserved for SBS to communicate with you in the event a CR is returned.

| CASH RECEIPTS     |                                               |                                                                                                    |
|-------------------|-----------------------------------------------|----------------------------------------------------------------------------------------------------|
| Home              | TTUHSC Home + Finance + Cash Receipts         | Enter information                                                                                                 |
| New               | Cash Receipt                                  | in Cash Receipt Header                                                                                            |
| Your Action Items |                                               |                                                                                                    |
| Pending           | NOTE: Departmental travel/p-card reim         | pursements should NOT be entered on this we site. Please forward your information to the travel or p-card office. |
| Approve           | ~HEADER~OVERALL DEPOSIT INFORM                | ITION~                                                                                                    |
| Reports           | SHANNON MYERS DE                              | POSIT DATE: 01/06/2025 NOTES: Postage                                                                             |
| Contacts          | FINANCE SYSTEMS MGMT LBK<br>(806) 743-3594 DE | POSIT AMOUNT: \$ 30.00 SBS NOTES:                                                                                 |
| Help              | BA                                            | VK CODE: 67 - HSC Lubbock JPMC Op Deposit V                                                                       |
| eRalder           |                                               |                                                                                                    |

Using the fields in the Detail Line Information section, you will enter the Cash Receipt lines to show how you want the deposit distributed. Not all fields are used for each deposit type.

When entering the Detail Line Information, the following general requirements will apply.

Enter a description for each line that contains the following information in the standardized format shown:

- Date of deposit, entered as MM/DD
- Type of payment received, entered as "Cash" for currency and checks, "Wire" for wire transfers, and "MC/V/DISC", "AMEX", or "Phreesia" for credit card payments
- For credit card payments, enter the last four digits of the merchant ID
- Other payer information as space allows up to 30 characters in total

For cash receipts to record credit card payments, enter each card type and batch settlement total on a separate line.

| CASH RECEIPTS     |                                                                                                    |
|-------------------|----------------------------------------------------------------------------------------------------|
| Home              | TTUHSC Home + Finance + Cash Receipts +                                                                                                    |
| New               | Cash Receipt                                                                                                    |
| Your Action Items | - ash Receipt                                                                                                    |
| Pending           | NOTE: Departmental travel/p-card reimbursements should NOT be entered on this website. Please forward your information to the travel or p-card office. |
| Approve           | ~HEADER~OVERALL DEPOSIT_MEORMATION                                                                                                    |
| Reports           | shannon myers Enter fields                                                                                                    |
| Contacts          | (806) 743-3594                                                                                                    |
| Help              | for Detail Line Information section                                                                                                    |
| eRalder           |                                                                                                    |
| <u>Sign Out</u>   |                                                                                                    |
|                   | ~DETAIL~LINE INFORMATION~<br>Using the fields below, enter Cash Receipt lines to show how you would like the deposit distributed.                      |
|                   |                                                                                                    |
|                   | Type: Other V Fund: Description:                                                                                                    |
|                   | Subtype  V Orgn: Deposit Number:                                                                                                    |
|                   | Contract Number: Billing Acct: Line Notes:                                                                                                    |
|                   | Original Expense Doc ID: Prog: Payment Type: V Merch ID:                                                                                               |
|                   | Line Amount: \$                                                                                                    |
|                   | Add Line                                                                                                    |
|                   | Aut Line                                                                                                    |

For cash receipts to record wire transfers, enter each wire transfer on a separate line.

- <u>Wire Transfers</u>: EVERY TIME you submit a cash receipt for a wire transfer in the Cash Receipts System, <u>you will need to send a copy of the cash receipt and</u> <u>copies of any supporting documents to SBS</u> for processing/approval to the SBS email at <u>SBSCashReceipts@ttuhsc.edu</u>.
  - <u>Note</u>: Cash Receipts will not be process/approved unless an email or physical cash receipt and supporting documents are received by SBS.
- <u>Supporting documents</u>: need to include a copy of the wire and deposit number which can be found in the email sent from Accounting Services. See the example below.
- <u>Deposit number</u>: needs to be added to your cash receipt under the deposit number. <u>The cash receipt cannot be approved without one</u>. The deposit number

is usually 10 numbers with two letters at the end - Example: 0000000000C. This number will be found in the email sent from Accounting Services. See the example below.

- <u>Per HSC OP 50.07, Deposit Procedures</u>: "State law requires timely deposit of funds into TTUHSC Depository Bank Accounts. Funds received must be deposited within three (3) business days with no exceptions. <u>Receipts totaling</u> \$100 or more must be deposited by the following business day."
- <u>Additional assistance</u>: view <u>TTUHSC</u>: <u>Cash Receipts</u> or contact Student Business Services at <u>SBSCashReceipts@ttuhsc.edu</u>.

| Please see the below payment information for <u>12/26/2024</u> from    |                                     |                          |               |
|------------------------------------------------------------------------|-------------------------------------|--------------------------|---------------|
|                                                                        |                                     |                          |               |
| Please attach this email as supporting documentation by selecting Prin | nt to PDF and attaching i           | t on your Cash Receipt s | ubmission.    |
| The Cash Receipt will reference bank code 67 and the deposit number    | : <mark>3612014401TC</mark> (as sho | wn below). Once comple   | eted, email a |
| PDF copy of the submission Student Business Services, at SBSCashRece   | eipts@ttuhsc.edu, for pr            | ocessing.                |               |
|                                                                        | · · · ·                             | 0                        |               |
| Acct Number Deposit Num Trans Amt Trans Date Bank Reconcile Recon DRCR | TRANS                               | TRANS Merchant ID        |               |
| Recon Date IND Type Ind                                                | DESC V                              | CODE                     |               |
| 575035600 3612014401TC 7,500.00 12-27-2024 26-Dec-24 C                 |                                     | Tranafar                 |               |
|                                                                        | vvire                               | Tansier                  |               |
|                                                                        | Supporti                            | ng Document              |               |
| * CREDIT A OUNT: \$7,500.00 DATE: 12/26/202                            | <sup>4 M</sup> Emai                 | I Example                |               |
| * RECEIVER ABA: 111000614                                              |                                     |                          |               |
| Deposit Number                                                         | ACCT: 000000                        | 000000 *                 | -             |
| *== is required for PAYMENT LEVEL THEORMAT                             | TON ===========                     | *****                    |               |
| * N E NUMBER:02100002201440                                            | 1                                   | *                        |               |
| * A APPROVAL ANY ENTRY DESCRIPTION:T                                   | MHS Maste                           | *                        |               |
| * 1*2741190155*0000992650                                              |                                     | *                        |               |
| * REFERENCE: BT*8888888                                                |                                     |                          |               |
| * REFERENCE: TN*021000022014401*TRACE NUMBER FRO                       | M THE ACH PAYMENT                   |                          |               |
| * NAME:                                                                |                                     | *                        |               |
| * NAME:                                                                |                                     | *                        |               |
| *===== INVOICE INFORMATION                                             |                                     | *                        |               |
| * ENTITY: 1                                                            |                                     | *                        |               |
| * INVOICE: \$0.00 DISCOUNT:                                            | \$0.00 NET:                         | \$7,500.00 *             |               |
| * REMIT: IV *MITIE-1853                                                |                                     | *                        |               |
|                                                                        |                                     |                          |               |

**<u>Deposit Types</u>** (click link to return to table of contents)

There are eight deposit types to select from in the Type drop-down menu:

- 1) Clinical Trial
- 2) Contract Revenue
- 3) Expense Reimbursement
- 4) Gift
- 5) Other
- 6) GE Patient Billing
- 7) Sales and Service
- 8) Sponsored Programs

| CASH RECEIPTS     |                                                                                                    |
|-------------------|----------------------------------------------------------------------------------------------------|
| Home              | TTUHSC Home   Finance  Cash Receipts                                                                                                    |
| New               | Cash Receipt                                                                                                    |
| Your Action Items | Cush receipt                                                                                                    |
| Pending           | NOTE: Departmental travel/p-card reimbursements should NOT be entered on this website. Please forward your information to the travel or p-card office.                                                                                                    |
| Approve           | ~HEADER~OVERALL DEPOSIT INFORMATION~                                                                                                    |
| Reports           |                                                                                                    |
| Contacts          | (806) 743-359 SBS NOTES:                                                                                                    |
| Help              | arop-down menu                                                                                                    |
| Sign Out          | -DETAL-LINE INFORMATION- Using the fields below, enter Cash Receipt ines to show how you would like the deposit distributed.      Type:         Other         Other         Cinical Trial         Contract         Deposit Number:         Original Expense Doc ID:         Expense Reimbursement         GE Patient Billing         Git         Other         Edit* Copy Type Det         Sales and Service         No items         Spensored Programs |

1) <u>Clinical Trial</u> (click link to return to table of contents)

- FOP information is required. The Account code will default based on the subtype entered.
- Select Subtype from the drop-down list. The subtype will determine the appropriate account code.
- Description is required and will feed to Banner and be reflected in Cognos reports.
- Deposit Number is added by Student Business Services (SBS), so leave this field blank.
- Line Notes is not required but provides an additional data field for queries or reports. This information will not feed to Banner or your ledger reports.
- Payment Type is required for every line. Select the Payment Type from the dropdown menu. The Merchant ID is required for MasterCard/Visa/Disc, American Express or Phreesia. The last four digits of the Merchant ID should be entered for the chosen card type.
- Line Amount is the total amount for this detail line.
- After you enter each detail line of the deposit, click Add Line.

|                          |                |   |       | •      |                 |                               |
|--------------------------|----------------|---|-------|--------|-----------------|-------------------------------|
| Туре:                    | Clinical Trial | ~ | Fund: | 202020 | Description:    | Record Clinical Trial Receipt |
| Subtype                  | Private 🗸      |   | Orgn: | 201111 | Deposit Number: |                               |
| Contract Number:         | Billing        |   | Acct: | 550380 | Line Notes:     | Private Clinical Trial        |
| Original Expense Doc ID: |                |   | Prog: | 60     | Payment Type:   | Cash/Check V Menter           |
| Solo                     | ot Subturo     |   |       |        | Line Amount:    | \$ 1,500.00 Click             |

<u>Note</u>: The information regarding the Deposit Number and Line Notes will not be repeated for each deposit type presented in this training document.

- 2) <u>Contract Revenue</u> (click link to return to table of contents)
  - Contract Number is required. You may use the Search feature if you do not know the contract number. Click **Search** and the Search and View Contracts page will display.

| ~DETAIL~LINE INFORMATIO  | arch              | rou would like the deposi | it distributed.          |
|--------------------------|-------------------|---------------------------|--------------------------|
| Туре:                    | Contract 🗸        | Fund:                     | Description:             |
| Subtype                  | ~                 | Orgn:                     | Deposit Number:          |
| Contract Number Search   | CON594419 Billing | Acct:                     | Line Notes:              |
| Original Expense Doc ID: |                   | Prog:                     | Payment Type:  Merch ID: |
|                          |                   |                           | Line Amount: \$          |
|                          |                   |                           | Add Line                 |

• You must select an AR Billing from the choices available when you click the **Billing** button.

| Bi                           |                |      |                                |               | act              |           | Select               |
|------------------------------|----------------|------|--------------------------------|---------------|------------------|-----------|----------------------|
|                              | ining          |      | Description                    | Billed<br>Amt | Collected<br>Amt | Date      | an <b>AR Billing</b> |
| Type: Com                    |                | 1103 | Culberson Carillon Oct.<br>'24 | 2,000.00      | 0.00             | 10/1/2024 |                      |
| Contract Number: Search CONS | 594419 Billing | 1104 | Culberson Carillon Nov.<br>'24 | 2,000.00      | 0.00             | 11/1/2024 |                      |
| Original Expense Doc ID:     |                | 1105 | Culberson Carillon Dec.<br>'24 | 2,000.00      | 0.00             | 12/1/2024 | ✓ Merch ID:          |
|                              |                |      |                                | Line Amou     | m. s             |           |                      |
|                              |                |      |                                |               | Add Li           | ne        |                      |

- FOAP information is defaulted from the contract accounts receivable (billing) in the Contract Database and Contract AR systems.
- Description is required and will feed to Banner and be reflected in Cognos reports.
- Payment Type is required for every line. Select the Payment Type from the dropdown menu. The Merchant ID is required for MasterCard/Visa/Disc, American Express or Phreesia. The last four digits of the Merchant ID should be entered for the chosen card type.
- Line Amount is the total amount for this detail line.
- After you enter each detail line of the deposit, click Add Line.

|                          |                        |       | Payment Type                           |
|--------------------------|------------------------|-------|----------------------------------------|
| Туре:                    | Contract 🗸             | Fund: | Description.                           |
| Subtype                  | ¥                      | Orgn: | Deposit Number:                        |
| Contract Number: Search  | CON594419 Billing 1105 | Acct: | Line Notes:                            |
| Original Expense Doc ID: |                        | Prog: | Payment Type: Cash/Check V / Jerch ID: |

3) Expense Reimbursement (click link to return to table of contents)

- FOAP information is required and should match the FOAP information of the original expense that is being reimbursed.
- Original Expense Doc ID is required.
- Description is required and will feed to Banner and be reflected in Cognos reports.
- Payment Type is required for every line. Select the Payment Type from the dropdown menu. The Merchant ID is required for MasterCard/Visa/Disc, American Express or Phreesia. The last four digits of the Merchant ID should be entered for the chosen card type.
- Line Amount is the total amount for this detail line.
- After you enter each detail line of the deposit, click Add Line.

|                          | Expense              | Doc ID       |                 |                      |
|--------------------------|----------------------|--------------|-----------------|----------------------|
| Гуре:                    | Expense Reimbursemer | runa: 101010 | Description:    | Rebate from Vendor   |
| Subtype                  | ~                    | Orgn: 201111 | Deposit Number: | Use on all lines     |
| Contract Number:         | Billing              | Acct: 730000 | Line Notes:     |                      |
| Original Expense Doc ID: | CH030639             | Prog: 60     | Payment Type:   | Cash/Check March ID: |
|                          |                      |              | Line Amount:    | s 125.00 Click       |

4) <u>Gift</u> (click link to return to table of contents)

- FOP information is required. The Account code will default based on the subtype entered.
- Select Subtype from the drop-down list. Subtype will determine the appropriate account code.
- Description is required and will feed to Banner and be reflected in Cognos reports.
- Payment Type is required for every line. Select the Payment Type from the dropdown menu. The Merchant ID is required for MasterCard/Visa/Disc, American Express or Phreesia. The last four digits of the Merchant ID should be entered for the chosen card type.
- Line Amount is the total amount for this detail line.
- Gift Information including legal name, address, and contact name is required.

- Select Gift Type from the drop-down menu.
- After you enter each detail line of the deposit, click Add Line.

Supporting documentation **is required** to be included with a cash receipt with Gift type lines. For funds to be properly posted to the system, the following supporting documents are required:

- Proposal request made to the donor for the funds
- Award letter
- Copy of the check with the routing number redacted (blacked out) on the check copy

| Туре:                        | Gift 🗸            | Fund:         | 202020          | Description:          | Record Gift Receipt                        |
|------------------------------|-------------------|---------------|-----------------|-----------------------|--------------------------------------------|
| Subtype                      | Private 🗸         | Orgn:         | 201111          | Deposit Number:       |                                            |
| Enter Gift                   | Billing           | Acct:         | 560300          | Line Notes:           | Business Affairs Rebate                    |
| Information                  |                   | Prog:         | 60              | Payment Type:         | Cash/Check V Merch ID:                     |
|                              |                   |               |                 | Line Amount:          | \$ 100.00                                  |
| ~GIFT INFORMATION~           |                   |               |                 |                       |                                            |
| Legal Name:                  | Leah Appleton     |               |                 | Contact Name:         | Leah Appleton                              |
| Address:                     | 6630 S. Quaker    |               |                 | Address:              | 6630 S. Quaker                             |
|                              |                   |               |                 | Address2:             |                                            |
| Check to ad                  | Cl 🤉              |               |                 | City:                 | Lubbock                                    |
| Supporting Do                | ocs               |               |                 | State:                | TX                                         |
| - cope                       | 19415             |               |                 | Zip:                  | 79413                                      |
| (ift Type: Other             | ~                 |               | Select          |                       |                                            |
| Appeal Coo                   | le                |               |                 |                       |                                            |
| Honorarium                   | 1                 |               | энс тур         | e                     |                                            |
| Memorial                     |                   |               |                 |                       |                                            |
| Check if V Non- Joint C      | Bift ocumentation | (letters of ( | designation, aw | ard letters, or other | gift documents) to the Development Office. |
| Defecto la                   |                   |               |                 |                       |                                            |
| Refer to In<br>Please send a | copy of the che   | ck and rela   | ated documents  | to MS 5025 or email s | canned conies to ia diffs@ttu              |

#### 5) <u>Other</u> (click link to return to table of contents)

- FOAP information is required.
- Description is required and will feed to Banner and be reflected in Cognos reports.
- Payment Type is required for every line. Select the Payment Type from the dropdown menu. The Merchant ID is required for MasterCard/Visa/Disc, American Express or Phreesia. The last four digits of the Merchant ID should be entered for the chosen card type.
- Line Amount is the total amount for this detail line.
- After you enter each detail line of the deposit, click **Add Line**.

| Туре:                    | Other 🗸 | Fund: | 202020 | Description:    | Misc. Income           |
|--------------------------|---------|-------|--------|-----------------|------------------------|
| Subtype                  | ~       | Orgn: | 201111 | Deposit Number: |                        |
| Contract Number:         | Billing | Acct: | 570004 | Line Notes:     | Business Affairs Misc. |
| Original Expense Doc ID: |         | Prog: | 60     | Payment Type:   | Cash/Check V Merch ID: |
|                          |         |       |        | Line Amount:    | 5 50.00                |

6) <u>GE Patient Billing</u> (click link to return to table of contents)

- You must select a Campus from the drop-down menu.
- The FOAP information will automatically default based on Campus selection.
- Enter in your Batch number into the Batch field, if there is one.
- Description is required and will feed to Banner and be reflected in Cognos reports.
- Payment Type is required for every line. Select the Payment Type from the dropdown menu. The Merchant ID is required for MasterCard/Visa/Disc, American Express or Phreesia. The last four digits of the Merchant ID should be entered for the chosen card type.
- Line Amount is the total amount for this detail line.
- After you enter each detail line of the deposit, click **Add Line**.

| ~DETAIL~LINE INFORMATION Using the fields below, enter ( | ON∼<br>Cash Receipt lines to show how | you would | like the deposit of | distributed.  |                   |
|----------------------------------------------------------|---------------------------------------|-----------|---------------------|---------------|-------------------|
|                                                          |                                       |           | Enter               |               |                   |
| Туре:                                                    | GE Patient Billing 🗸                  | Fund:     | Batch               | scription:    | Clinic Deposit    |
| Campus:                                                  | Lubbock 🗸                             | Orgn:     |                     | posit Number: | 1794311975        |
| Contract Number:                                         | Billing                               | Acct:     | 520000              | Line Notes:   |                   |
| <sup>0</sup> Select                                      |                                       | Prog:     | 40                  | Payment Type: | Cash/Check        |
| Compute                                                  |                                       | Batch:    | 230091              | Line Amount:  | \$ 1.00 Click     |
| Campus                                                   |                                       |           |                     |               | Add Line Add Line |

7) <u>Sales and Service</u> (click link to return to table of contents)

- FOAP information is required.
- Description is required and will feed to Banner and be reflected in Cognos reports.
- Payment Type is required for every line. Select the Payment Type from the dropdown menu. The Merchant ID is required for MasterCard/Visa/Disc, American Express or Phreesia. The last four digits of the Merchant ID should be entered for the chosen card type.
- Enter sales tax collected, if any, on a separate line. Enter the appropriate fund and enter 210013 in the Account field.
- Line Amount is the total amount for this detail line.
- After you enter each detail line of the deposit, click Add Line.

| ~DETAIL~LI<br>Using the fie Descr | <b>iption</b> is require | d     | I like the deposit | distributed.    |                                 |
|-----------------------------------|--------------------------|-------|--------------------|-----------------|---------------------------------|
| Туре:                             | Sales and Service 🗸      | Fund: | 202020             | Description:    | Postage Stamps                  |
| Subtype                           | ¥                        | Orgn: | 201111             | Deposit Number: |                                 |
| Contract Number:                  | Billing                  | Acct: | 530004             | Line Notes:     | Business Affairs Postage Stamps |
| Original Expense Doc ID:          |                          | Prog: | 60                 | Payment Type:   | Cash/Check March ID:            |
|                                   |                          |       |                    | Line Amount:    | \$ 65.00 Click                  |
|                                   |                          |       |                    |                 | Add Line Add Line               |
|                                   |                          |       |                    |                 |                                 |

8) <u>Sponsored Program</u> (click link to return to table of contents)

- FOP information is required. The Account code will default based on the subtype entered.
- Select Subtype from the drop-down list. Subtype will determine the appropriate account type.
- Description is required and will feed to Banner and be reflected in Cognos reports.
- Payment Type is required for every line. Select the Payment Type from the dropdown menu. The Merchant ID is required for MasterCard/Visa/Disc, American Express or Phreesia. The last four digits of the Merchant ID should be entered for the chosen card type.
- Line Amount is the total amount for this detail line.
- After you enter each detail line of the deposit, click Add Line.

| Туре:                    | Sponsored Program 🗸 | Fund: | 202020 | Description: Federal Grant Receipt   |
|--------------------------|---------------------|-------|--------|--------------------------------------|
| Subtype                  | Federal Govt 🗸      | Orgn: | 201111 | Deposit Number:                      |
| Contract Number:         | Billing             | Acct: | 550002 | Line Notes:                          |
| Original Expense Doc ID: |                     | Prog: | 60     | Payment Type: Cash/Check V March ID: |

After you have completed entering each detail line of the deposit, review all added lines and check for accuracy. You can **Delete**, **Edit**, or **Copy** detail lines of the deposit, if needed.

| CASH RECEIPTS            |                                                                                                    |
|--------------------------|----------------------------------------------------------------------------------------------------|
| Home                     | HSC Home » Finance & Administration » Cash Receipts »                                                                                                    |
| New<br>Your Action Items | Cash Receipt                                                                                                    |
| Pending                  | NOTE: Departmental travel/p-card reimbursements should NOT be entered on this website. Please forward your information to the travel or p-card office.     |
| Approve                  | ~HEADER~OVERALL DEPOSIT INFORMATION~                                                                                                    |
| Reports<br>Contacts      | SHANNON MYERS DEPOSIT DATE: 01/06/2025 Record of Grant Receipts from 12/9-12/13/24                                                                         |
| Help                     | BANK CODE: 67 - HSC Lubbock JPMC Op Deposit V                                                                                                    |
| eRalder<br>Sign Out      |                                                                                                    |
|                          | ~DETAIL~LINE INFORMATION~<br>Using the fields below, enter Cash Receipt lines to show how you would like the deposit distributed.                          |
|                          |                                                                                                    |
|                          | Type: Other V Fund: Description:                                                                                                    |
|                          | Orgn: Deposit Number:                                                                                                    |
|                          | ECIT mber: Billing Acct: Line Notes:                                                                                                    |
|                          | Prog: Payment Type: Verch ID:                                                                                                    |
|                          |                                                                                                    |
|                          | Auu Line                                                                                                    |
|                          | Edit <sup>*</sup> Copy Type Description Contract-<br>Billing Exp Fund Orgn Acct Prog Beposit # Pmt Type Amount Notes                                       |
|                          | Edit Copy Spinsored CODV pt 202020 20111 550002 60 Cash/Check 100.00 Delete                                                                                |
|                          | Edit Copy Sponsored 12/13/24 ot 202020 201111 550002 60 Delete 250.00 Delete                                                                               |
|                          | Edit         Copy<br>Program         Sponsored         State Grant Receipt 12/11/24         202020         201111         550102         60         Delete |
|                          | 550.00 S                                                                                                    |

#### <u>Upload Supporting Documentation</u> (click link to return to table of contents)

You can include supporting documentation saved on your computer by using the Upload feature of this application. Click **Choose File** to locate and select the document(s) from your computer, and then click **Upload**. Document types that can be used with the Upload feature include Excel, Word, and PDF.

Please note any checks scanned for upload need to have the banking information redacted for security protection. This example check indicates the areas to redact.

| Jane Brown<br>1234 Loop Street<br>Lubbock, TX 79430                                          |                                                                        |
|----------------------------------------------------------------------------------------------|------------------------------------------------------------------------|
| Pay to the<br>Order of <u>Jexas Jech Universe</u><br><u>Five</u> Cover<br>★ Routing & Bankin | <u>ity Health Sciences Center</u> \$ 500.00<br><u>l 00/100 Dollars</u> |
| West Texas<br>Bank & Trust<br>For                                                            | Jane Brown                                                             |

<u>Note</u>: the Upload feature may also be used for a cash receipt with all other deposit type lines, however supporting documentation is optional and only required for a cash receipt with Gift type lines.

| Edit*                              | Сору                                          | Туре                                         | Description                                                    | Contract-Billing                                                     | Orig Exp                | Fund                                             | Orgn                   | Acct                      | Prog              | Deposit #      | Pmt Type   | Amount   | Notes |        |
|------------------------------------|-----------------------------------------------|----------------------------------------------|----------------------------------------------------------------|----------------------------------------------------------------------|-------------------------|--------------------------------------------------|------------------------|---------------------------|-------------------|----------------|------------|----------|-------|--------|
| Edit                               | Сору                                          | Gift                                         | Record Gift Receipt                                            |                                                                      |                         | 202020                                           | 201111                 | 560300                    | 60                |                | Cash/Check | 100.00   |       | Delete |
|                                    |                                               |                                              |                                                                |                                                                      |                         |                                                  |                        |                           |                   |                |            | \$100.00 |       |        |
| ~DOCU<br>Upload<br>*NOTE-<br>Choos | MENTS~<br>document<br>Click Up<br>e File<br>G | Is assoid<br>oad afte<br>iff1.png<br>Forward | g<br>ated with this cash red<br>r browsing for the file<br>Upi | ceipt (Only required for<br>oad •••••••••••••••••••••••••••••••••••• | a CR with Gi<br>Click U | ft type line<br>ploa<br>mit as the<br>as for you | depositor<br>dedit. Yo | ise optiona<br>u must cli | al).<br>ick Add L | ine to add the | line back. |          |       |        |

#### <u>Complete Cash Receipt</u> (click link to return to table of contents)

After all lines are correct, you have two options:

- Click Forward This allows you to forward the cash receipt to another individual using a search feature. When you forward the cash receipt, it has not been submitted for approval. The individual receiving the forwarded cash receipt must submit it. They will be considered the depositor.
- Click Submit This will complete your cash receipt and submit it to be approved by the intermediate approver or Student Business Services.

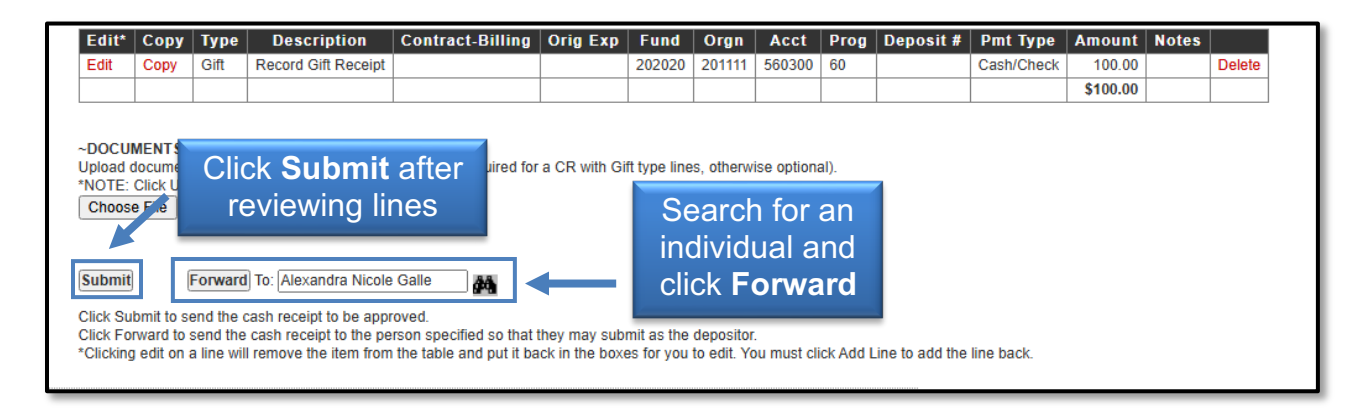

When the cash receipt is submitted, the depositor will receive the Cash Receipt Confirmation screen. You can view the cash receipt by clicking **View Cash Receipt in PDF format**.

| CASH RECEIPTS     |                                                              |
|-------------------|--------------------------------------------------------------|
| Home              | HSC Home   Finance & Administration  Cash Receipts           |
| New               | Cash Receipt Confirmation                                    |
| Your Action Items |                                                              |
| Pending           | Your Cash Receipt number is: 2500016                         |
| Approve           |                                                              |
| Reports           | The Cash Receipt has been submitted. Click View Cash Receipt |
| Contacts          | PRINT the .pdf form of the cash receipt to be taken t        |
| Help              | View Cash Receipt in PDF format.                             |

Print the cash receipt and take to your intermediate approver or to the Student Business Services (SBS) office along with your bank deposit of cash, checks, wire transfers and credit card batch settlement reports.

# Cash Receipts will not be approved unless an email or physical cash receipt and backup have been received by SBS.

| TTUHSC<br>Cast                                                       | n Rece                                              | eipt                             |              | -      |      | 250         | 0016                                 |                 |                                  |                        |
|----------------------------------------------------------------------|-----------------------------------------------------|----------------------------------|--------------|--------|------|-------------|--------------------------------------|-----------------|----------------------------------|------------------------|
| Depositor: Shann<br>Financ<br>(806) :<br>Bank: 67 - H<br>Notes: Gift | on Myers<br>e Systems M<br>743-3594<br>SC Lubbock 3 | lgmt Lbk<br>JPMC Op Dep          | osit         |        |      |             |                                      |                 | Deposit Date:<br>Deposit Amount: | 01/06/2025<br>\$100.00 |
| Type<br>Description                                                  |                                                     | Fund<br>No                       | Orgn<br>ites | Acct   | Prog | Batch       | Contract-Billing/<br>Orig Exp Doc ID | Deposit #       | Pmt Type<br>Merch ID             | Amount                 |
| Gift<br>Record Gift Receipt                                          | Private                                             | 202020                           | 201111       | 560300 | 60   |             |                                      |                 | Cash/Check                       | 100.00                 |
| Gift Legal Name                                                      |                                                     | Address                          |              |        | Co   | ntact       | Address                              |                 | Gift Type                        | Sent Doc               |
| Leah Appleton                                                        |                                                     | 6630 S. Quaker<br>Lubbock, TX 79 | 413          |        | Le   | ah Appleton | 6630 S. Qu<br>Lubbock, T             | aker<br>( 79413 | Other                            | Yes                    |
| Total:                                                               |                                                     |                                  |              |        |      |             |                                      |                 |                                  | \$100.00               |

Student Business Services is located off South Loop 289 at 6630 Quaker Avenue, Suite H. Cash Receipts may also be delivered to the secure drop box located at 1B429 on the first floor, just west of the TTUHSC Pharmacy, at the TTUHSC 4<sup>th</sup> street location.

Wire Transfers and Credit Card cash receipts can be emailed to <u>SBSCashReceipts@ttuhsc.edu</u>. Please attach cash receipt and back-up to the emails.

Features (click link to return to table of contents)

Your Action Items (click link to return to table of contents)

The Your Action Items section located in the menu bar on the left side of the Cash Receipts page, lists the cash receipts waiting for your submission. These receipts are

not considered completed and cannot be approved until submitted. Cash receipts fall into Your Action Items if they are either Returned or Forwarded for your submission. To view these items, click **Your Action Items** in the menu bar on the left side of the Cash Receipts main page.

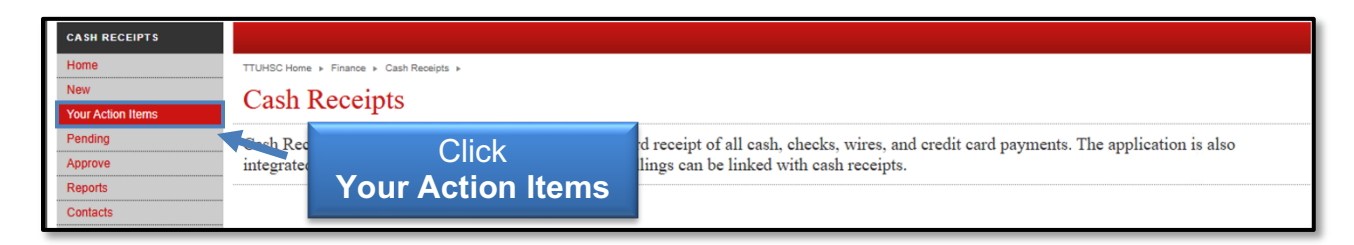

The lists of cash receipts in Your Action Items will display. The Status field will indicate if the cash receipts have been Returned or Forwarded.

*Returned Cash Receipts* – Intermediate approvers and the SBS office have the ability to return a cash receipt to the person who originated the cash receipt for corrections or more information. If a cash receipt that you entered is returned, you will receive an email notification.

*Forwarded Cash Receipts* – Users have the ability to forward a cash receipt to you for submission. When a cash receipt is forwarded to you, you become the depositor. The cash receipt will not be approved until you successfully submit it. If a cash receipt is forwarded to you, you will receive an email notification.

Click the red **ID** number for the cash receipt that you wish to correct and submit.

| CASH RECEIPTS     |                                                                                                    |
|-------------------|----------------------------------------------------------------------------------------------------|
| Home              | HSC Home > Finance & Administration > Cash Receipts >                                                                               |
| New               | Action Items Status field                                                                                                    |
| Your Action Items |                                                                                                    |
| Pending           | Below is a list of your action items. Click the ID in red to view the Cash Receipt, make veded changes, and submit it for approval. |
| Approve           | ID Date I Click Cash ount Status                                                                                                    |
| Reports           | 2500012 1/6/2025 St Development 00.00 Forwarded Delete                                                                              |
| Contacts          | 2500013 1/6/2025 St RECEIPT NUMBER 50.00 Forwarded Delete                                                                           |
| Help              |                                                                                                    |

To correct or add additional information to a line in a Returned or Forwarded cash receipt, click the red **Edit** link for the cash receipt line you need to correct or add additional information. To duplicate the cash receipt, click **Copy**. To remove the cash receipt from the system, click **Delete**.

| NOTE: Departmental travel/p-card                                                                                            | reimbursements shou                                    | Id NOT be entered on this w    | ebsite. Please forwa                                                        | rd your information to the   | travel or p-card of | īce.   |                         |
|----------------------------------------------------------------------------------------------------|--------------------------------------------------------|--------------------------------|-----------------------------------------------------------------------------|------------------------------|---------------------|--------|-------------------------|
| ~HEADER~OVERALL DEPOSIT INF                                                                                                 | ORMATION~                                              |                                |                                                                             |                              |                     |        |                         |
| SHANNON MYERS                                                                                                    | DEPOSIT DATE:                                          | 01/06/2025                     | NOTES:                                                                      | Gift                         |                     |        |                         |
| FINANCE SYSTEMS MGMT LBK<br>(806) 743-3594                                                                                  | DEPOSIT AMOUNT:                                        | \$ 165.00                      | SBS NOTES:                                                                  |                              |                     |        |                         |
|                                                                                                    | BANK CODE:                                             | 67 - HSC Lubbock JPMC          | Op Deposit 🗸 🗸                                                              |                              |                     |        |                         |
| Type: O<br>Subtype<br>Edit her:<br>nse Doc ID:                                                                              | ther<br>Billing                                        | Fund: Orgn: Acct: Prog:        | Description:<br>Deposit Numb<br>Line Notes:<br>Payment Type<br>Line Amount: | er:                          | <br>✓ Merch II      | ):     |                         |
|                                                                                                    |                                                        |                                |                                                                             |                              |                     |        |                         |
| Edit Copy Type De<br>Edit Copy Give recor                                                                                   | Сору                                                   | act-Billing Orig Exp           | Fund Orgn<br>202020 201111 !                                                | Acct Prog Depos<br>560300 60 | Cash/Che            | Delete | ss infinite bate Delete |
| ~DOCUMENTS~ I ■ △ Upload documents assoicated with     *NOTE: Click Upload after browsin     Choose File     No file chosen | n this cash receipt (Onl<br>ng for the file.<br>Upload | ly required for a CR with Gift | type lines, otherwise                                                       | e optional).                 |                     |        | _                       |

Correct or add any additional information for this line of the cash receipt and click **Add Line**. After the line is added, review the edited information for accuracy and click **Submit**. The cash receipt will go back through the original approval process.

| Type:                  |           |                     | Other             |          | ~              | Fund:     |             | Des          | scription: |            |         |                        |                             |                    |                         |        |
|------------------------|-----------|---------------------|-------------------|----------|----------------|-----------|-------------|--------------|------------|------------|---------|------------------------|-----------------------------|--------------------|-------------------------|--------|
| Subty                  | pe        |                     |                   |          | ~              | Orgn:     |             | Dep          | posit Nur  | nber:      |         |                        |                             |                    |                         |        |
| Contr                  | act Num   | ber:                |                   | Bi       | illing         | Acct:     |             | Lin          | e Notes:   |            |         |                        |                             |                    |                         |        |
| Origiı                 | nal Exper | nse Doc             | ID:               |          |                | Prog:     |             | Pay          | ment Ty    | pe:        |         |                        | Merch ID:                   |                    |                         |        |
|                        |           |                     |                   |          |                |           |             | Lin          | - Antour   |            | dd Line | ] ←                    |                             | lick A             | dd Line                 |        |
| Edit*                  | Сору      | Туре                | Descrip           | tion     | Contract-I     | Billing   | Orig Exp    | Fund         | Orgn       | Acct       | Prog    | Deposit #              | Pmt Type                    | Amount             | Notes                   |        |
| Edit                   | Сору      | Gift                | Record Gift       | Receipt  |                |           |             | 202020       | 201111     | 560300     | 60      |                        | Cash/Check                  | 100.00             | Business Affairs Rebate | Delete |
| -dit                   | Сору      | Gift                | Record Gift       | Receipt  |                |           |             | 202020       | 201111     | 560300     | 60      |                        | Cash/Check                  | 65.00<br>\$165.00  | Business Affairs Rebate | Delete |
| DOCL                   | MENTS~    | .⊠ ⊯ [<br>nts assoi | E cated with this | cash rec | eipt (Only rec | uired for | a CR with G | ft type line | es, otherw | ise option |         | T                      |                             |                    |                         |        |
| Choos<br>File<br>GIFTS | Name      | View                | Delete            | Upl      | oad            |           |             |              |            |            |         | Revie<br>and/o<br>Info | w New<br>or Upda<br>ormatic | Line<br>ated<br>on |                         |        |

After you submit the cash receipt, you will see a Cash Receipt Confirmation screen and receive an email confirmation that the cash receipt has been modified. Click **View Cash Receipt in PDF format** to review your cash receipt.

| CASH RECEIPTS     |                                                                              |
|-------------------|------------------------------------------------------------------------------|
| Home              | HSC Home   Finance & Administration   Cash Receipts                          |
| New               | Cash Receipt Confirmation                                                    |
| Your Action Items | Cash Receipt Commandi                                                        |
| Pending           | Your Cash Receipt number is: 2500012                                         |
| Approve           |                                                                              |
| Reports           | The Cash Receipt has been submitted. Click View Cash                         |
| Contacts          | PRINT the .pdf form of the cash receipt to be taken to Receipt in PDF format |
| Help              | View Cash Receipt in PDF format.                                             |

For a Returned cash receipt, you may print a copy of the corrected version for your records. For a Forwarded cash receipt, print the corrected cash receipt and take it to your intermediate approver or Student Business Services (SBS) office along with your bank deposit of cash, checks, wire transfers, and credit card batch settlement reports. You may print a copy of the corrected version for your records.

<u>Note</u>: When reviewing cash receipts in Cognos reports processed from Banner and you notice a cash receipt needing a reversal, please contact Accounting Services at <u>hscacc@ttuhsc.edu</u>.

Pending Cash Receipts (click link to return to table of contents)

To view Pending Approval cash receipts, click **Pending** in the menu bar on the left side of the Cash Receipts page.

| CASH RECEIPTS     |                                                                                                    |
|-------------------|----------------------------------------------------------------------------------------------------|
| Home              | TTUHSC Home + Finance + Cash Receipts +                                                                                      |
| New               | Cash Receipte                                                                                                    |
| Your Action Items | Click Ponding                                                                                                    |
| Pending           | ecord receipts i CIICK Perioding ecord receipt of all cash, checks, wires, and credit card payments. The application is also |
| Approve           | integrated with TTOHSC Contracting AR so that AR billings can be linked with cash receipts.                                  |

You will see a list of all cash receipts waiting for intermediate approval or approval from the Student Business Services office. To view the details of a pending cash receipt, click the red **ID** number.

| CASH RECEIPTS     |           |                                                                                                    |           |             |                    |  |
|-------------------|-----------|----------------------------------------------------------------------------------------------------|-----------|-------------|--------------------|--|
| Home              | HSC Home  | HSC Home   Finance & Administration  Cash Receipts                                                              |           |             |                    |  |
| New               | Pend      | Pending Approval                                                                                                |           |             |                    |  |
| Your Action Items |           | i chung Approva                                                                                                 |           |             |                    |  |
| Pending           | Your Cash | Your Cash Receipts pending Student Business Services approval. Click on the ID in red to view the Cash Receipt. |           |             |                    |  |
| Approve           | ID        | Date                                                                                                    | Depositor | Bank Amount | Notes              |  |
| Reports           | 2500001   | 1/6/2025                                                                                                    | S         |             |                    |  |
| Contacts          | 2500002   | 1/6/2025                                                                                                    | s Click   | c the Cash  | c. Income          |  |
| Liele             | 2500003   | 1/6/2025                                                                                                    | s Rece    | ipt Number  | ical Trial         |  |
| пер               | 2500004   | 1/6/2025                                                                                                    | S         |             | eral Grant Receipt |  |

The Pending Approval cash receipt will display. To view and print the cash receipt, click **View Cash Receipt in PDF format**.

| CASH RECEIPTS               |                                                                                                    |  |  |  |  |  |  |
|-----------------------------|----------------------------------------------------------------------------------------------------|--|--|--|--|--|--|
| Home                        | HSC Home  Finance & Administration  Cash Receipts                                                                                                    |  |  |  |  |  |  |
| New<br>Your Action Items    | Cash Receipt 2500004                                                                                                    |  |  |  |  |  |  |
| Pending<br>Approve          | ~HEADER~OVERALL DEPOSIT INFORMATION~         SHANNON MYERS       DEPOSIT DATE:         1/6/2025       Imp         NOTES:       Federal Grant Receipt                                                                                                    |  |  |  |  |  |  |
| Reports<br>Contacts<br>Help | Click View Cash<br>Receipt in PDF format                                                                                                    |  |  |  |  |  |  |
| etalder<br>Sign Out         | Typ       Description       Contract-Billing       Orig Exp       Fund       Orgn       Acct       Prog       Deposit #       Pmt Type       Amount       Notes         Sponsored       /ogram       Federal Grand Receipt       202020       201111       550002       60       Cash/Check       125.00         View Cash Receipt in PDF format.       -       -       DOCUMENTS- Image: Image: |  |  |  |  |  |  |

<u>**Reports**</u> (click link to return to table of contents)

There are five report options available to help you manage your cash receipts:

- Search Allows you to search for any cash receipt in the system regardless of status and permissions.
- Status History Displays a table with the status history of the cash receipt. The last status in the Status column indicates the current status.
- Approval History Displays a list of all approved and posted cash receipts that you have permission to view. You can click on the cash receipt ID to view the cash receipt details (CRs must have been approved by Student Business Services).
- Daily Approvals Provides a list of the CRs that Student Business Services has approved based on a given date.
- Intermediate Approvers Provides a list of all Intermediate Approvers. You
  can sort the list by bank code by selecting the bank code from the drop-down
  list.

Click **Reports** in the menu bar on the left side of the Cash Receipts page to view the available report options.

| Click Reports                  | Finance      Cash Receipts                                                                                                    |  |  |  |  |  |
|--------------------------------|----------------------------------------------------------------------------------------------------|--|--|--|--|--|
| Receipts                       |                                                                                                    |  |  |  |  |  |
| Pending Cash<br>Approve integr | Cash Receipts is used by TTUHSC departments to record receipt of all cash, checks, wires, and credit card payments. The application is also integrated with TTUHSC Contracting AR so that AR billings can be linked with cash receipts. |  |  |  |  |  |
| Reports Search                 |                                                                                                    |  |  |  |  |  |
| Contacts Status Hi             |                                                                                                    |  |  |  |  |  |
| Help Approval                  | ry                                                                                                    |  |  |  |  |  |
| etalder Daily App              | p-card reimbursements/refunds should NOT be entered on this website. Please forward your information to the travel or p-card office.                                                                                                    |  |  |  |  |  |
| Sign In Intermed               | pprovers                                                                                                    |  |  |  |  |  |

**<u>Questions</u>** (click link to return to table of contents)

If you have questions about the Cash Receipts system, please contact Student Business Services at 806-743-7867 or email Student Business Services at <u>SBSCashReceipts@ttuhsc.edu</u>.

For additional information, refer to related OPs – 50.07 Deposit Procedures; 50.10 Endorsement Stamps and Endorsement of Checks; 50.26 Use of Cash Receipts Systems; 50.35 Unidentified Receipts and Holding Account Maintenance; 50.36 Sales Tax Collection; 50.37 Payment Card Processing by TTUHSC Departments.